## **CHANGING YOUR STYLE DEFAULT**

If you are like me, you do not like the Word Calibri 11 or the 1.08 paragraph spacing that Word 2013

uses as its default.

If you would like to change your default Style so that whenever you open a new Word document your preferred font, style, and spacing is the new default ...let's say:

Georgia 12 with a true single-spacing

Here is what you do:

Right click on the Normal stylesheet icon and choose Modify.

| vi 🔒 🕤 - (j 🥵 ÷                                                                                                    |                                                                                                    | Document1 | - Word                    |                                | ? 🗹 — 🗗 🗙                  |  |
|----------------------------------------------------------------------------------------------------|----------------------------------------------------------------------------------------------------|-----------|---------------------------|--------------------------------|----------------------------|--|
| FILE HOME INSERT                                                                                                    | DESIGN PAGE LAYOUT REFERENCES                                                                                                    | MAILINGS  | REVIEW                    | VIEW DEVELOPER                 | A Rosenglick, Sonya M *    |  |
| Georgia • 12                                                                                                    | _ A A A A A A A A A A A A A A A A A A A                                                                                                    | ∍≡ ≜↓ ¶   | AaBbCcI                   | AaBbCcI AaBbCcI AaBbC          | cDd AaBbCcDd               |  |
| Paste B I U * abe X <sub>2</sub>                                                                                                    | $\mathbf{x}^2 \land \mathbf{x}^2 \mathbf{x} \land \mathbf{x}^2 \mathbf{x} \land \mathbf{x}^2 \mathbf{x}^2 \mathbf{x}^$ | ▲ • ⊞ •   | 1 Business                | 1 Business 1 New Bus 1 Nor     | mal 📲 No Spac 후 🔓 Select 👻 |  |
| Clipboard 🖙 For                                                                                                    | nt 🛛 Paraoraph                                                                                                    | Styles    | ra Editina 🔨              |                                |                            |  |
| Modify Style                                                                                                    | Authorit Authorit Aut                                                                                                    | 9         | X                         |                                |                            |  |
| Broperties                                                                                                    |                                                                                                    |           |                           | <b>x</b>                       |                            |  |
| Name:                                                                                                    | Business                                                                                                    |           |                           | Change the Na                  | me to whatever you         |  |
| Style type:                                                                                                    | Paragraph                                                                                                    |           | <b>_</b>                  | like                           | j =                        |  |
| Style based on:                                                                                                    | (no style)                                                                                                    |           | -                         |                                |                            |  |
| Style for following paragraph:                                                                                                    |                                                                                                    |           | •                         | Change the Fo                  | rmatting font style        |  |
| Formatting                                                                                                    |                                                                                                    |           |                           | and size (mine is Georgia 12)  |                            |  |
| Georgia 🔽 12 🗨                                                                                                    | BIU Automatic V                                                                                                    |           |                           |                                |                            |  |
|                                                                                                    |                                                                                                    |           |                           | At the bottom of the box, make |                            |  |
|                                                                                                    | += +=                                                                                                    |           | sure that you check:      |                                |                            |  |
| Previous Paragraph Previous Par<br>Paragraph Previous Paragraph Pr                                                                                                    | agraph Previous Paragraph Previous Paragraph Previous Parag<br>revious Paragraph Previous Paragraph Previous Paragraph                                                                                                    |           | Add to the Styles gallery |                                |                            |  |
| Sample Text Sample Tex<br>Text Sample Text Sample                                                                                                    | t Sample Text Sample Text Sample Text Sample<br>rext Sample Text Sample Text Sample Text S                                                                                                    |           | and New docu              | ments based on this            |                            |  |
| Sample Text Sample Text                                                                                                    | t Sample Text Sample Text Sample Text Sample                                                                                                    |           | template                  | inentes pused on this          |                            |  |
| Following Paragraph Following P                                                                                                    | Paragraph Following Paragraph Following Paragraph Following                                                                                                    | template  |                           |                                |                            |  |
| Following Paragraph Following P<br>Following Paragraph Following P                                                                                                    | ?aragraph Following Paragraph Following Paragraph Following<br>Paragraph Following Paragraph Following Paragraph Following                                                                                                    |           | Then click on t           | he Format Tab then             |                            |  |
| Following Paragraph Following Paragraph Follow |                                                                                                    |           |                           | choose Paragre                 | anh                        |  |
| Font: (Default) Georgia, 12 pt, Left<br>Line spacing: Multiple 1.08 li, Space                                                                                                    |                                                                                                    |           |                           |                                | ipii                       |  |
| After: 8 pt, Widow/Orphan o                                                                                                    | control, Style: Show in the Styles gallery                                                                                                    |           |                           |                                |                            |  |
| Add to the Styles gallery                                                                                                    |                                                                                                    |           |                           |                                |                            |  |
| Only in this <u>d</u> ocument ON                                                                                                    | ew documents based on this template                                                                                                    |           |                           |                                |                            |  |
| F <u>o</u> rmat ▼                                                                                                    | ОК                                                                                                    | Can       | cel                       |                                |                            |  |

| Paragraph                  | -                                                                          | -                                                                                           | 2 X                |                                    |
|----------------------------|----------------------------------------------------------------------------|---------------------------------------------------------------------------------------------|--------------------|------------------------------------|
| Indents and Spa            | cing Line and <u>P</u> age Bre                                             | eaks                                                                                        |                    |                                    |
| General                    |                                                                            |                                                                                             |                    |                                    |
| Alignment:                 | Left                                                                       | •                                                                                           |                    |                                    |
| Outline level:             | Body Text                                                                  | Collapsed by default                                                                        |                    |                                    |
|                            |                                                                            |                                                                                             |                    | and change Spacing Before and      |
| Indentation                |                                                                            |                                                                                             |                    | After to o pt. and change the      |
| Left:                      | 0"                                                                         | <u>S</u> pecial:                                                                            | В <u>γ</u> :       | Line Spacing to Single.            |
| <u>R</u> ight:             | 0"                                                                         | (none) 🔻                                                                                    |                    |                                    |
| Mirror ind                 | ents                                                                       |                                                                                             |                    |                                    |
|                            |                                                                            |                                                                                             |                    |                                    |
| Spacing                    |                                                                            |                                                                                             |                    |                                    |
| <u>B</u> efore:            | 0 pt                                                                       | Line spacing:                                                                               | <u>A</u> t:        |                                    |
| A <u>f</u> ter:            | 0 pt                                                                       | Single                                                                                      |                    |                                    |
| 📃 Don't add                | spa <u>c</u> e between paragrap                                            | hs of the same style                                                                        |                    |                                    |
|                            |                                                                            |                                                                                             |                    |                                    |
| Preview                    |                                                                            |                                                                                             |                    |                                    |
| Previous Pa<br>Previous Pa | ragraph Previous Paragraph Previo<br>Tagraph Previous Paragraph Previo     | 15 Paragraph Previous Paragraph Previous Pa<br>15 Paragraph Previous Paragraph Previous Pa  | ragraph<br>ragraph | Choose Ok                          |
| Sample Tex<br>Sample Tex   | t Sample Text Sample Text Sample Te<br>t Sample Text Sample Text Sample Te | ext Sample Text Sample Text Sample Text Samj<br>ext Sample Text Sample Text Sample Text Sam | ole Text           |                                    |
| Sample Tex<br>Following F  | t Sample Text Sample Text Sample Te<br>Paragraph Following Paragraph Follo | ext Sample Text<br>wing Paragraph Following Paragraph Follow                                | ing                | Now that you can see your new      |
| Paragraph 1<br>Following P | Following Paragraph Following Para<br>Paragraph Following Paragraph Follo  | graph Following Paragraph Following Paragr<br>wing Paragraph Following Paragraph Follow     | aph                | style in the Styles section right  |
|                            |                                                                            |                                                                                             |                    | style in the Styles section, fight |
| <u>T</u> abs               | Set As Default                                                             | ОК                                                                                          | Cancel             | Undate My Style to Match           |
|                            |                                                                            |                                                                                             |                    | Colorian Colorian                  |
|                            |                                                                            |                                                                                             |                    | Selection.                         |

Now, whenever you open a new Word document, your preferred style will be the default.